## 导师制定学生培养计划简明教程

、导师打开研究生院网站\_\_\_\_\_,点击左侧"管理系统(教师入口)" (图一)链接,进入研究生管理系统首页,输入教师个人用户名、密码和验证码登录系统。

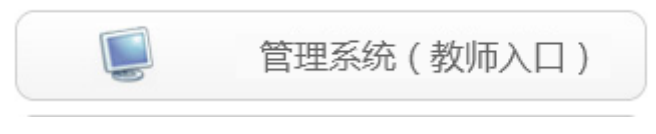

图一

、点击"教师服务 导师指导相关 学生培养计划制定"链接(图二),在页面右侧选择 "年级"为"",点击查询即可显示导师名下的 级硕士研究生名单,点击"制定 计划"(图三)按钮即可制定学生个人培养计划。

、导师在制定培养计划过程中有任何疑问,可以咨询所在学院研究生秘书,或者致电 培养办电话: 。

| E Star Star Barra        | D B R Z X S |           |     | 研究生管理信息系统( |    |  |
|--------------------------|-------------|-----------|-----|------------|----|--|
| 2017-2018春学期             |             | 教师服务      | 学科管 | 理          |    |  |
| 教师服务                     |             | → 培养计划    | 制定  |            |    |  |
| ◆ 个人信息 ●                 |             |           |     |            |    |  |
| 课程教学相关 🕢 🛨               |             | 所属专业      | 请选择 |            |    |  |
| 导师指导相关 -                 |             | 查询条件      | 选   | 择条件 🗸      |    |  |
| ▶ 导师所带学生查询               |             |           |     |            |    |  |
| → 学生培养计划制定               | 学生列表(共:1人)  |           |     |            |    |  |
| ▶ 学生开题 <mark>申请申核</mark> | 6           | 学号        |     | 姓名         | 性别 |  |
| ▶ 学生中期考核审核               |             | 012345678 | 9   | 研究生院       | 男  |  |
|                          |             |           |     | -          |    |  |

(图二)

## し修改②有成绩的课程计划不可删除

|   | 状态    | 制定计划 | 깉 |
|---|-------|------|---|
| Ι | 未制定计划 | 0    |   |
|   |       |      |   |

(图三)